## McAfee Internet Security 2007 Setup

Security Center - 7.0 build 7.0.331 Virus Scan - 11.0 build 11.0.213 Personal Firewall: 8.0 build 8.0.207

1. Click on the McAfee Security Center to open the program.

|                                                                         | _                                             |                                                                                                    | _                |                                                   | 8     |
|-------------------------------------------------------------------------|-----------------------------------------------|----------------------------------------------------------------------------------------------------|------------------|---------------------------------------------------|-------|
| <b>AcAfee</b> <sup>®</sup> SecurityCer                                  | nter                                          |                                                                                                    |                  |                                                   | 🕢 Hel |
| Update                                                                  |                                               | Am I Protected? Yes<br>Your computer protection                                                              | i<br>on services | are enabled and up-to-date. No action is required |       |
| Common Tasks                                                            | 0                                             | Computer & Files                                                                                             |                  | Click any category on the left to view details.   |       |
| Home     View Recent Events                                             |                                               | Protected                                                                                                    | ۲                |                                                   |       |
| > Manage Network                                                        |                                               | Internet & Network                                                                                           |                  |                                                   |       |
| <ul> <li>Maintain Computer</li> <li>Backup and Restore Files</li> </ul> |                                               | Protected                                                                                                    | ۲                |                                                   |       |
| > Lockdown Firewall                                                     |                                               | r 10 m                                                                                                    |                  |                                                   |       |
| > Restore Firewall Defaults                                             |                                               | Protected                                                                                                    | •                |                                                   |       |
|                                                                         | P                                             | Parental Controls<br>Enabled                                                                                 | ۲                |                                                   |       |
| Components Installed<br>- VirusScan<br>- Personal Firewall<br>More      | Securit<br>Update C<br>Last Scar<br>Subscript | <b>yCenter Information</b><br>Check: No data available<br>n: No data available<br>tion Expiration: 1/10/2007 |                  |                                                   |       |
| Advanced Menu                                                           |                                               |                                                                                                    |                  | Onfigure View De                                  | tails |

2. Click the **Internet & Network** option. Then click the Configure to change the options for the Firewall Protection under this setting.

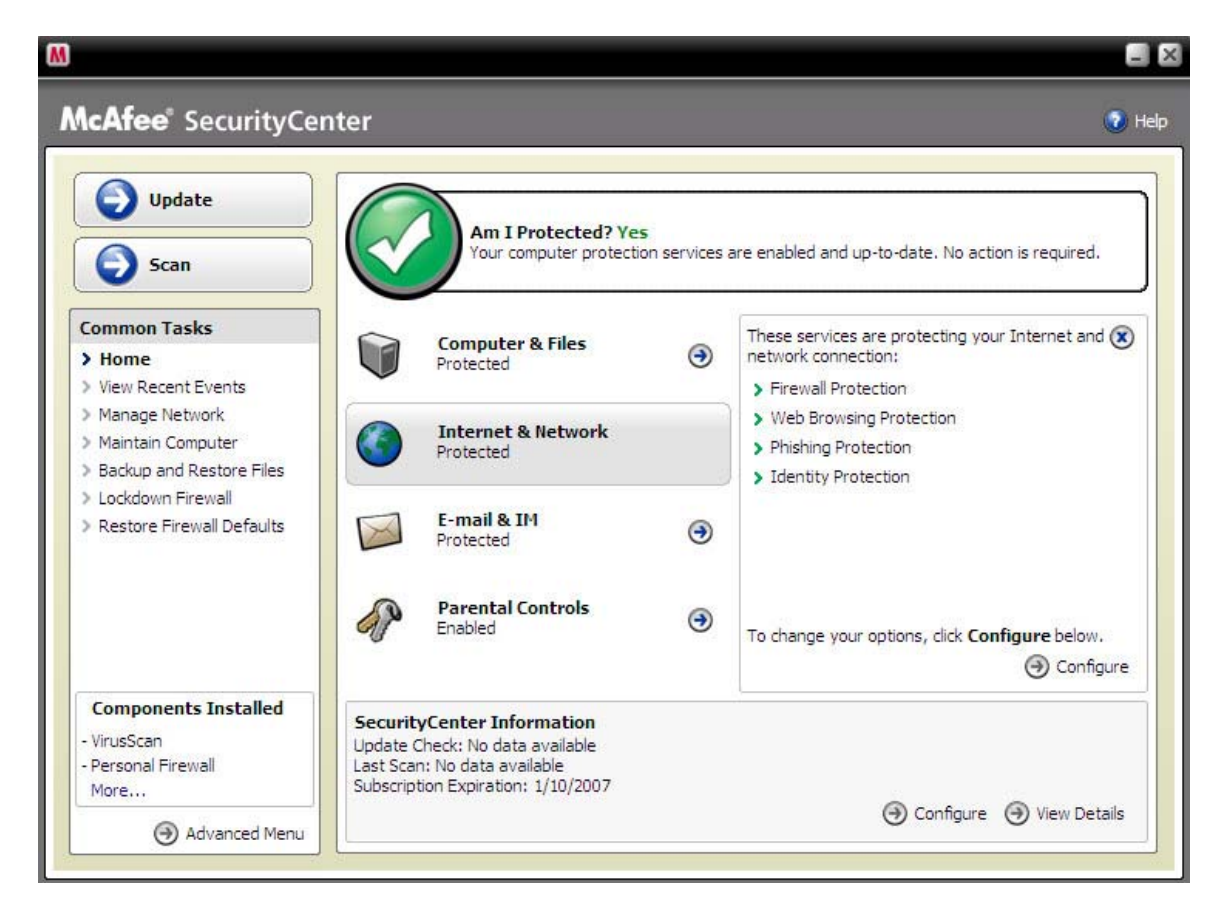

3. Once in the Internet & Network Configuration, select the "Firewall protection is enabled" option. Then click the **Advanced...** button under this setting.

| ter                                                                                                    | 🕑 H                                                                                                    |
|----------------------------------------------------------------------------------------------------|----------------------------------------------------------------------------------------------------|
| Internet & Network Configuration                                                                                                    |                                                                                                    |
| Phishing protection is enabled                                                                                                    | ۲                                                                                                    |
| Firewall protection is enabled                                                                                                    | 8                                                                                                    |
| On Your computer is protected against intrusion and unwanted Internation Confections.     A firewall protects your computer from intrusion and unwanted neitraffic and helps you manage inbound and outbound Internet connections. | et<br>twork<br>Advanced                                                                                                    |
| Web browsing protection is enabled                                                                                                    | ۲                                                                                                    |
| Personal information protection is enabled                                                                                                    | 8                                                                                                    |
|                                                                                                    |                                                                                                    |
|                                                                                                    | Internet & Network Configuration         Phishing protection is enabled         Firewall protection is enabled         © On       Your computer is protected against intrusion and unwanted Intern connections.         © Off       A firewall protects your computer from intrusion and unwanted ne traffic and helps you manage inbound and outbound Internet connections.         Web browsing protection is enabled         Personal information protection is enabled |

4. Select the Program Permissions option under the firewall column to the left of the window.

| A                                                                                                    |                                                                                                    |  |  |
|----------------------------------------------------------------------------------------------------|----------------------------------------------------------------------------------------------------|--|--|
| Firewall                                                                                                    | Security Level                                                                                                    |  |  |
| <ul> <li>Security Level</li> <li>Program Permissions</li> <li>Trusted and Banned IPs</li> <li>System Services</li> <li>Event Log Settings</li> <li>Intrusion Detection</li> </ul> | Lockdown       Move the slider to adjust the security level.         -       -         -       -         -       -         -       -         -       -         -       -         -       -         -       -         -       -         -       -         -       -         -       -         -       -         -       -         -       -         -       -         -       -         -       -         -       -         -       -         -       -         -       -         -       -         Open       -         Smart Recommendation:         Smart Recommendations helps you decide how to handle alerts, automatically grants or blocks programs, and alerts you about unrecognized or potentially dangerous programs.         Enable Smart Recommendations |  |  |
| 🚱 He                                                                                                    | Security Settings         Boot time protection protects your computer during Windows startup. Permitting ICMP ping requests allows other computer users to ping your computer to determine if it is on the network.                                                                                                    |  |  |

5. Now the user must add the I'm InTouch executables so that McAfee's firewall will allow full access. Click the **"Add Allowed Program".** 

| M                      | 29-                                              |              |                            |
|------------------------|--------------------------------------------------|--------------|----------------------------|
| Firewall               | Program Permissions                              |              |                            |
| Security Level         | Program Name                                     | File Name    | Permissions                |
| Program Permissions    | Generic Host Process for Win32 Services          | svchost.exe  | Full Access                |
| Trusted and Banned IPs | 🕵 LSA Shell (Export Version)                     | lsass.exe    | Full Access                |
| System Services        | Services and Controller app                      | services.exe | Full Access                |
| Event Log Settings     | Station Application                              | userinit.exe | Full Access                |
| Intrusion Detection    | Windows NT Logon Application                     | winlogon.exe | Full Access                |
|                        | Program Details                                  |              | Action                     |
|                        | Generic Host Process for Win32                   | 2 🔺          | Grant Full Access          |
|                        | Microsoft Corporation                            |              | Grant Outbound-Only Access |
|                        | F:\WINDOWS\system32\svchost.ex                   | e            | Block Access               |
|                        | Permissions: Full Access                         |              | Delete Program Permission  |
|                        | This program has full access to the Internet and | can 🚽        | Learn More                 |
|                        |                                                  | ок           | Cancel Apply               |
| Wa Held                |                                                  |              |                            |

6. In the Add Program window, go to C:\Program Files\01 Com\Webserver, and select the **Apache.exe** file and click Open.

| Add Program                                                                  |                                                                                                    |                                |                     | ?🗙            |
|------------------------------------------------------------------------------|----------------------------------------------------------------------------------------------------|--------------------------------|---------------------|---------------|
| Add Program<br>Look in:<br>Wy Recent<br>Documents<br>Desktop<br>My Documents | Webserver Conf Chtdocs Clogs Condules Condules C |                                | ← <a>E</a> <a>F</a> |               |
| My Computer<br>My Computer<br>My Network<br>Places                           | File name:<br>Files of type:                                                                                                    | Apache.exe<br>Programs (*.exe) |                     | )pen<br>ancel |

7. The Apache.exe file should now appear in the Program Permissions list with the Permissions set to Full Access.

| M                        |                                                                                                    |                |                                                                                                    | ×                  |  |
|--------------------------|----------------------------------------------------------------------------------------------------|----------------|----------------------------------------------------------------------------------------------------|--------------------|--|
| Firewall                 | Program Permissions                                                                                                    |                |                                                                                                    |                    |  |
| > Security Level         | Program Name                                                                                                    | File Name      | Permissions                                                                                             |                    |  |
| > Program Permissions    | 💽 01FileSys Module                                                                                                    | 01FileSys.exe  | Full Access                                                                                             |                    |  |
| > Trusted and Banned IPs | 🜍 01Updt.exe                                                                                                    | 01Updt.exe     | Full Access                                                                                             |                    |  |
| > System Services        | 🞯 agent.exe                                                                                                    | agent.exe      | Full Access                                                                                             |                    |  |
| > Event Log Settings     | 🔪 Apache.exe                                                                                                    | Apache.exe     | Full Access                                                                                             |                    |  |
| Intrusion Detection      | Generic Host Process for Win32 Services                                                                                                    | svchost.exe    | Full Access                                                                                             |                    |  |
|                          | 🕻 IIT.exe                                                                                                    | IIT.exe        | Full Access                                                                                             |                    |  |
|                          | SA Shell (Export Version)                                                                                                    | lsass.exe      | Full Access                                                                                             |                    |  |
|                          | McAfee Network Agent                                                                                                    | McNASvc.exe    | Full Access                                                                                             |                    |  |
|                          | Se OutlookExe Module                                                                                                    | outlk01.exe    | Full Access                                                                                             | -                  |  |
|                          | х.<br>                                                                                                    | Add Allowed Pr | ogram Add Blocked                                                                                       | Program            |  |
|                          | Program Details                                                                                                    | 4              | Action                                                                                                  |                    |  |
|                          | 01FileSys Module         F:\Program Files\01 Com\I'm         InTouch\BIN\01FileSys.exe         Permissions: Full Access         Creation Date: Monday, December 11, 2006         AM | 11:26:18       | ) Grant Full Access<br>) Grant Outbound-Only<br>) Block Access<br>) Delete Program Perm<br>) Learn More | y Access<br>ission |  |
| 🚱 Help                   |                                                                                                    | ок             | Cancel A                                                                                                | pply )             |  |

## Note:

Repeat Steps 5 - 7 for all of the following files and make sure they are all set to Full Access:

Agent.exe (C:\Program Files\01 Com\Webserver) 01Updt.exe (C:\Program Files\01 Com\I'm InTouch) IIT.exe (C:\Program Files\01 Com\I'm InTouch\BIN) OERemote.exe (C:\Program Files\01 Com\I'm InTouch\BIN) Outlk01.exe (C:\Program Files\01 Com\I'm InTouch\BIN) Rdesktop.exe (C:\Program Files\01 Com\I'm InTouch\BIN) 01FileSys.exe (C:\Program Files\01 Com\I'm InTouch\BIN) 8. Return to the Home window of the McAfee Security Center. Now select the Parental Controls option (if it is enabled). Once selected, click the Configure option to change the configuration of the Parental controls.

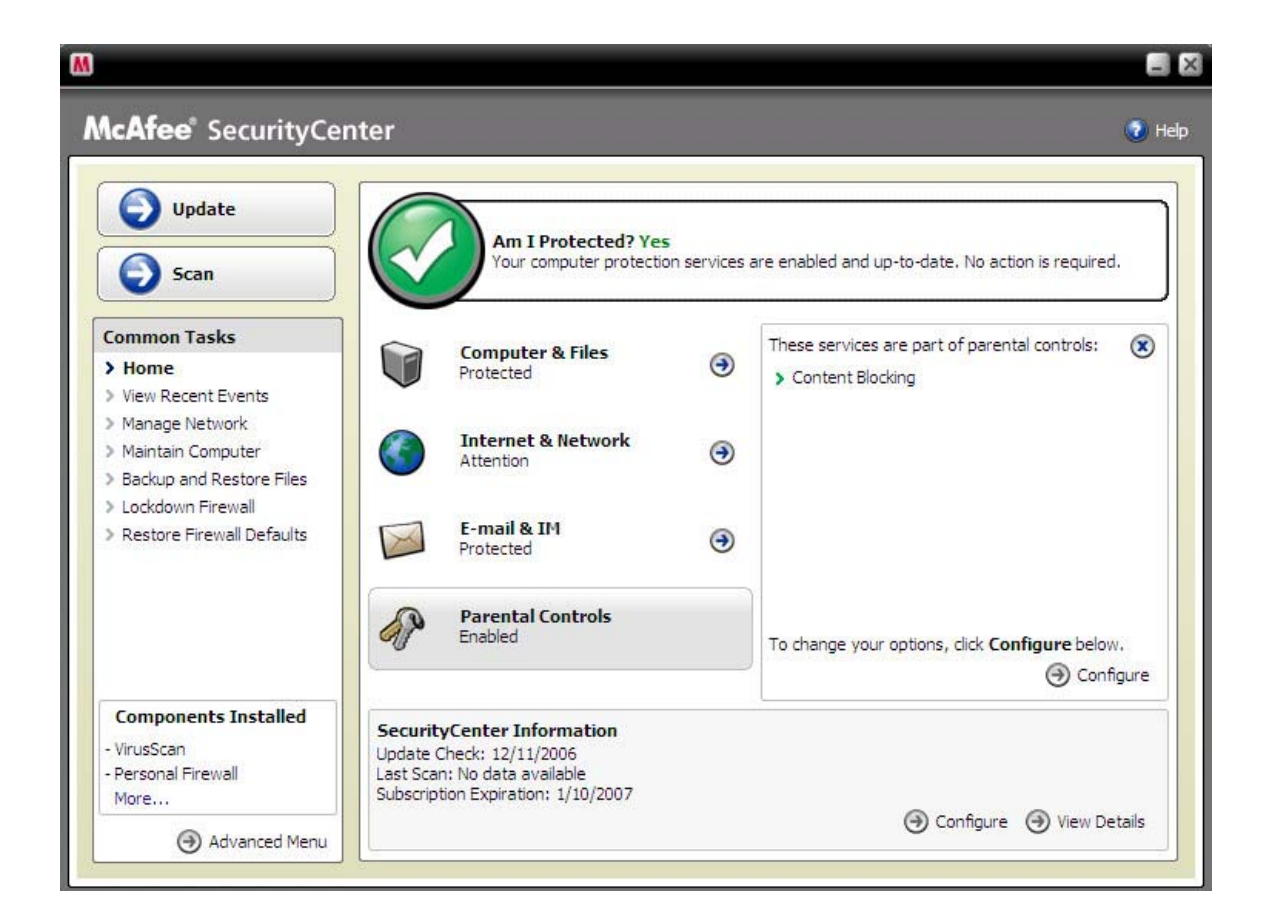

9. Once in the "Parental Controls Configuration" window, click the Advanced... button.

| cAfee SecurityCe          | nter                                                                                                    | V H      |
|---------------------------|----------------------------------------------------------------------------------------------------|----------|
| 🕤 Update                  | Parental Controls Configuration                                                                                                    |          |
| Scan                      | Parental Controls are enabled                                                                                                    | ۲        |
|                           | Users are denied access to specified Web sites and are also granted or blocked access<br>Web sites depending on their assigned age groups and associated keywords. | to       |
| Common Tasks              |                                                                                                    | Advanced |
| Home                      |                                                                                                    | )        |
| Manage Network            |                                                                                                    |          |
| Maintain Computer         |                                                                                                    |          |
| Backup and Restore Files  |                                                                                                    |          |
| Lockdown Firewall         |                                                                                                    |          |
| Restore Firewall Defaults |                                                                                                    |          |
|                           |                                                                                                    |          |
|                           |                                                                                                    |          |
| Components Installed      |                                                                                                    |          |
| VirusScan                 |                                                                                                    |          |
| Personal Firewall         |                                                                                                    |          |
|                           |                                                                                                    |          |

10. Select the "Allowed Web Sites" option on the left menu pain under the Global Parental Controls.

| M                                                                                                    | ×                                                                                                    |
|----------------------------------------------------------------------------------------------------|----------------------------------------------------------------------------------------------------|
| Global Parental Controls                                                                                                    | Allowed Web Sites                                                                                                    |
| <ul> <li>Blocked Web Sites</li> <li>Allowed Web Sites</li> <li>Cookies</li> <li>Keywords</li> <li>Image Analysis</li> <li>Keyword Scanning</li> </ul> | Use the Allowed Web Sites list to permit user access to specific Web sites. Web sites that you add to the list will be accessible to all users. To add a Web site to the Allowed Web Sites list, enter its URL, and then click Add.  Allowed Web Sites |
|                                                                                                    | http://Add Update Remove                                                                                                    |
| 🕢 Help                                                                                                    | OK Cancel Apply                                                                                                    |

11. In the http:// field, enter the following addresses one at a time, clicking Add after each address is entered into the field entry box.

locator02.01com.com locator03.01com.com locator04.01com.com

| Global Parental Controls                                                                        | Allowed Web Sites                                                                                                    |  |
|-------------------------------------------------------------------------------------------------|----------------------------------------------------------------------------------------------------|--|
| Blocked Web Sites                                                                               | Use the Allowed Web Sites list to permit user access to specific Web sites. Web sites that you add to the list will be accessible to all users. To add a Web site to the Allowed Web Sites list, enter its URL, and then click <b>Add</b> . |  |
| <ul> <li>Cookies</li> <li>Keywords</li> <li>Image Analysis</li> <li>Keyword Scanning</li> </ul> | Allowed Web Sites         locator02.01com.com         locator03.01com.com         http://         locator04.01com.com                                                                                                    |  |
|                                                                                                 | Add Update Remove                                                                                                    |  |

12. Once all three are entered it should appear as in the image below. Then press ok and close the McAfee Security Center.

| Global Parental Controls                                                          | Allowed Web Sites                                                                                                    |
|-----------------------------------------------------------------------------------|----------------------------------------------------------------------------------------------------|
| <ul> <li>Blocked Web Sites</li> <li>Allowed Web Sites</li> <li>Cookies</li> </ul> | Use the Allowed Web Sites list to permit user access to specific Web sites. Web sites that you add to the list will be accessible to all users. To add a Web site to the Allowed Web Sites list, enter its URL, and then click <b>Add</b> . |
| > Keywords<br>> Image Analysis<br>> Keyword Scanning                              | Allowed Web Sites<br>locator02.01com.com<br>locator03.01com.com<br>locator04.01com.com                                                                                                    |
|                                                                                   | http://                                                                                                    |

Note: If parental controls are disabled, when you first try to access remotely, McAfee will pop-up a message on the host system with the following box:

| M                                                                                                    |
|----------------------------------------------------------------------------------------------------|
| Phishing Site detected                                                                                                    |
| McAfee has detected a potential phishing Web site.                                                                                      |
| Phishing sites appear to be legitimate, but they<br>request you to provide sensitive information, which<br>can be used to commit fraud. |
| McAfee recommends that you block this Web site.                                                                                         |
| <ul> <li>Block this Web site.</li> <li>Allow this Web site.</li> </ul>                                                                  |
| ОК                                                                                                    |

Make sure you select "Allow this Web site". But if you are the remote location you will not be able to access until this option is selected on the host PC.